## TUTORIAL, DESCARREGAR MÚSICA AMB ARES.

Ares és un programa que ens ajuda a poder descarregar música, vídeos, documents, fotografies ...

Descarreguem el programa: http://ares.softonic.com/descargar

| ¿Desea ejecu                  | ar este archivo?                                                                                                    |
|-------------------------------|----------------------------------------------------------------------------------------------------|
| Nom                           | bre: SoftonicDownloader_para_ares.exe                                                                                                    |
| Fabrica                       | nte: Softonic International                                                                                                    |
| T                             | ipo: Aplicación                                                                                                    |
|                               | De: C:\Documents and Settings\FERRAN\Escritorio                                                                                                    |
| Preguntar sier                | npre antes de abrir este archiv                                                                                                    |
| Los arc<br>tipo de<br>ejecute | hivos procedentes de Internet pueden ser útiles, pero este<br>archivo puede dañar potencialmente su equipo. Sólo<br>software de los fabricantes en los que confra. <u>¿Cuál es el</u> |

Guardem el programa.

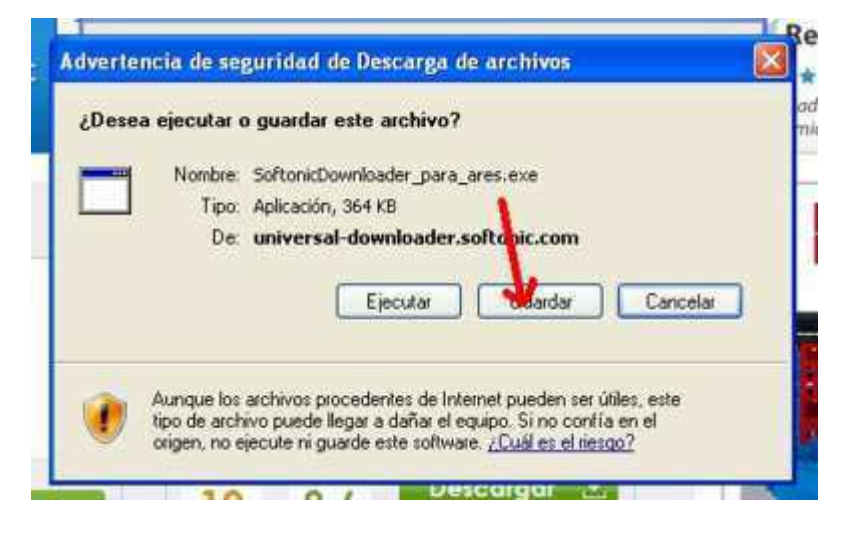

Ens sortirà la següent finestra.

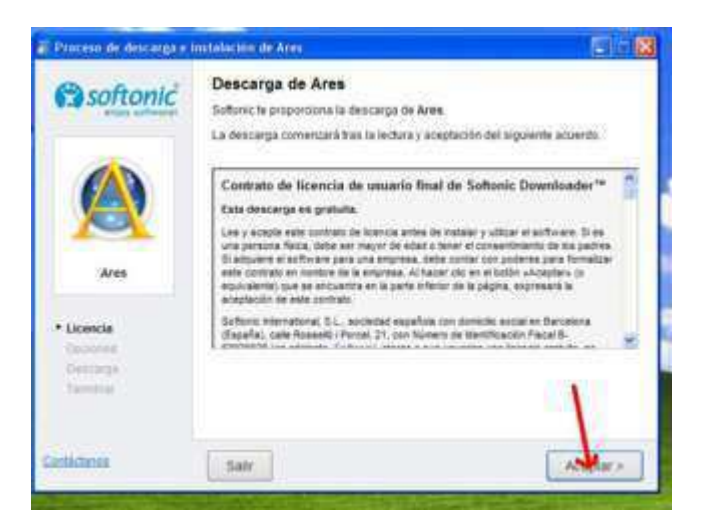

Cliquem aceptar.

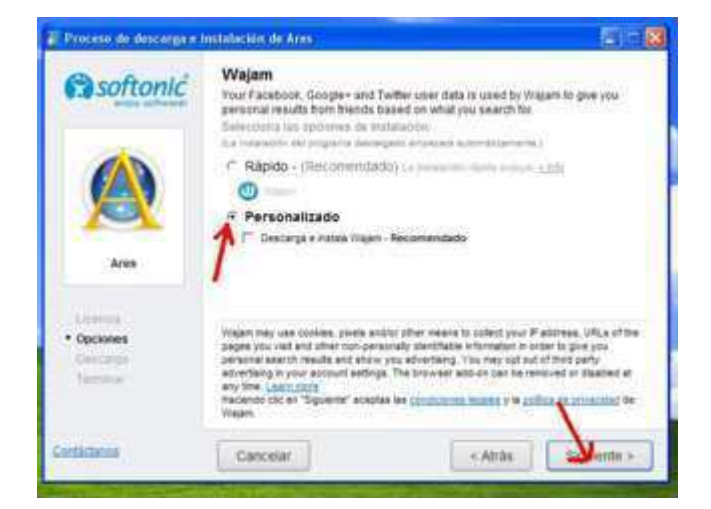

Cliquem a instal · lació personalitzada amb l'opció de descàrrega de programa secundària sense assenyalar i següent.

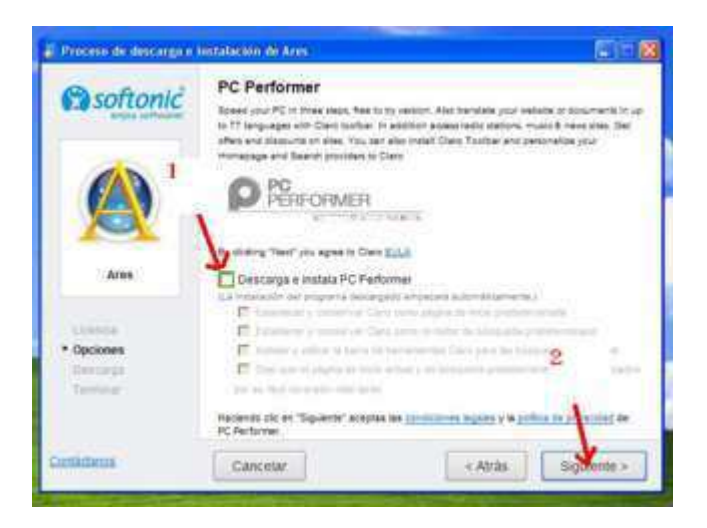

Traiem l'opció de descàrrega de programa secundari i següent.

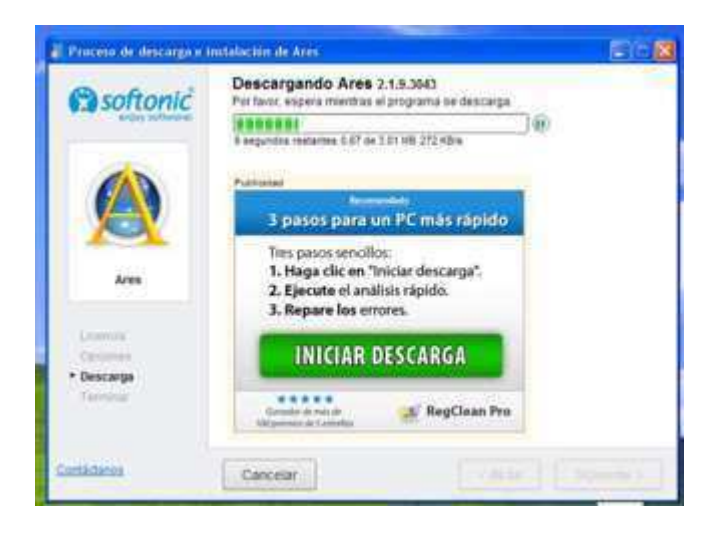

Comença la descàrrega del programa.

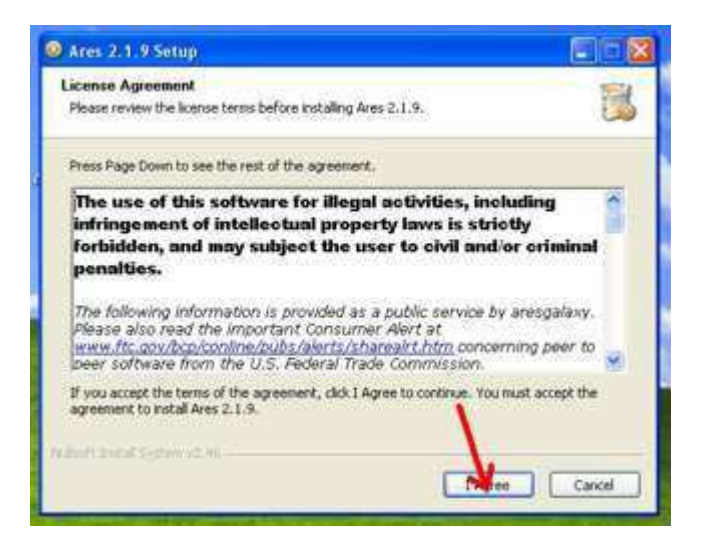

Un cop descarregat el programa comencem la instal · lació d'Ares.

Cliquem el botó de l Agree.

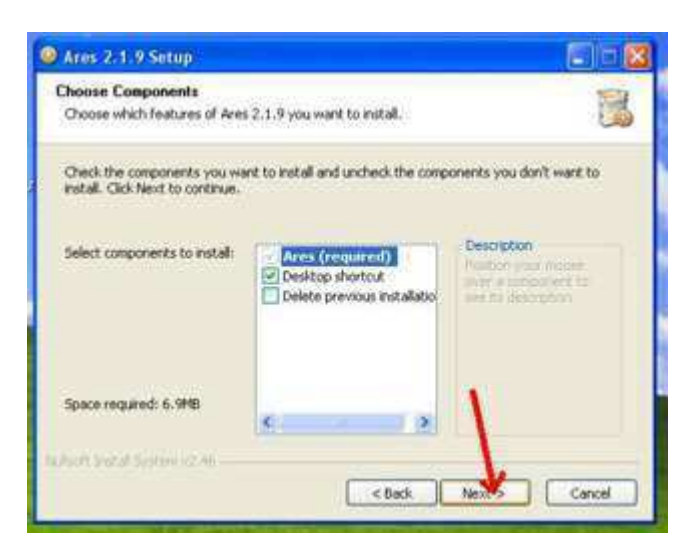

Cliquem Next.

| Ares 2.1.9.Setup                                                                                                    |                                              |
|----------------------------------------------------------------------------------------------------|----------------------------------------------|
| Choose Install Location<br>Choose the folder in which to instal Ares 2.1.9.                                                        | 1                                            |
| Setup will install Ares 2.1.9 in the following folder. To insta<br>and select another folder. Click Install to start the installat | l in a different folder, click Browse<br>on, |
| Destruction Folder                                                                                                    |                                              |
| Ethershinne de programsking                                                                                                    | Browse                                       |
| Space required: 5.5MB<br>Space available: 19.4GB                                                                                   | $\backslash$                                 |
| < 5ad                                                                                                    | Cancel                                       |

Cliquem Install.

| 🥥 Ares 2, 1, 9 Setup                                       |          |
|------------------------------------------------------------|----------|
| Installation Complete<br>Setup was completed successfully. |          |
| Completed                                                  | ******   |
| Show details                                               |          |
|                                                            |          |
|                                                            |          |
|                                                            | 1        |
| Tadaali Justal System (2.4).                               | the Cont |

S'instal  $\cdot$  la el programa, quan posi complet cliquem close.

| Reference - Record Mar    | The second second secon |         | Read in Code 4 |  |
|---------------------------|----------------------------------------------------------------------------------------------------|---------|----------------|--|
| indexects exproduction    | TSS0100 Decord                                                                                                    | et crái | Fave de cordia |  |
| Buscar archivos similares |                                                                                                    |         |                |  |
| AS N POSES                | <u></u>                                                                                                    |         |                |  |
| Bostandiora               |                                                                                                    |         |                |  |
| Toda                      |                                                                                                    |         |                |  |
| Adu V                     | N                                                                                                    |         |                |  |
| Dvideo:                   | 1                                                                                                    |         |                |  |
| Dagen 2                   |                                                                                                    |         |                |  |
| DSoftware                 |                                                                                                    |         |                |  |
| Others                    |                                                                                                    |         |                |  |
|                           |                                                                                                    |         |                |  |
|                           |                                                                                                    |         |                |  |
|                           |                                                                                                    |         |                |  |
|                           |                                                                                                    |         |                |  |
|                           |                                                                                                    |         |                |  |
|                           |                                                                                                    |         |                |  |

S'obrirà Ares. Al requadre de cerca cliquem el que volem buscar a la xarxa i després cliquem buscar ara.

| Béarteta Paproducto Non               | entre Descarges Ober      | Panel de Contra |        |         |
|---------------------------------------|---------------------------|-----------------|--------|---------|
| Distar ardavis sedares                | Norva busunda GUNS N ROS  | 85 (194)        | _      | _       |
| GUNG N ROSES                          | Thui                      | Autor           | Teo    | Tamafie |
|                                       | + d) November rain        | Guns and roots  | Auto   | 8.367 # |
| Roma door Detener                     | + Discont child of none   | Gan a and roses | Audio  | 5.5691  |
| @ tub                                 | + d Dort Av               | Guts And Roses  | Aubi   | 4.4001  |
| 0.00                                  | + d Sweet Chald Of Mine   | Gans N Roses    | Autio  | 5.5749  |
| U 4000                                | + 4 weighter to the angle | Gate and coses  | Auto   | 4.2751  |
| Q video                               | + I Don Cry               | Guns and costs  | Aude   | 6.700.8 |
| Olivagen                              | + I METALICA NERVINA      | BON 30VE        | Auto   | 7.800 1 |
| Ocumentas                             | + 41 November Ram         | Guns N Roses    | Aubi   | 8.3721  |
| O Software                            | + 4 toodat on heaven s    | Gurs and reset  | Audit  | 5.2511  |
| Oloese                                | + 1 love rock and roll    | Guni A Hotes tr | Auto   | 2.7381  |
|                                       | * d Yesterday             | Gans and Roses  | Auto   | 7.6953  |
|                                       | + (d) Patience            | Gun's and Roses | Aubu . | 5.568 F |
|                                       | + d wecome to the lunger  | Guns N' Roses   | Audo   | 10.6901 |
|                                       | + 4 Paradee city          | Guns and stores | Auto   | 6.322.9 |
|                                       | + if Sex, Drugs, And Rock | Guns N Roses    | Aude   | 0.1929  |
| 0:02 154 (318) resultados para GLNS N | + 4 Fatance               | Guns M Roses    | Aude   | 5.560 F |
| [Rhow 0]                              | + 4 Estranged             | Gam and come    | Auto   | 8.8115  |
| Land: No.                             | 0                         |                 |        |         |

A la dreta ens sortiran els resultats. cliquem doble clic al fitxer que ens interessi.

| 💥 Cancelar 🔉 Abre / Vieta previa 🕕 Abre carpeta | a da destarg | per 🔝 Languar err | óneos y completos | Montrar cole |
|-------------------------------------------------|--------------|-------------------|-------------------|--------------|
| Descarge: 048 recibidor                         |              |                   |                   |              |
| Archevp                                         | Tps          | Ulturit           | Estado            | Progress     |
|                                                 |              |                   |                   |              |
|                                                 |              |                   |                   |              |
| •                                               |              |                   |                   |              |
| 4<br>Ervise DE mvidde                           |              |                   |                   |              |
| 4<br>Errita: DE arriteks<br>Archen              | Tpo          | Usuano            | Estado            | Fragress     |

Anem a la secció de descàrregues i veurem com l'arxiu comença a descarregar.